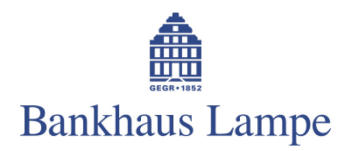

# Kurzanleitung zu Bankhaus Lampe e-photoTAN

Mit der neuen App **Bankhaus Lampe e-photoTAN** wandeln Sie spezielle photoTAN-Codes in eine Transaktionsnummer (TAN) um: auf Ihrem PC-Bildschirm oder innerhalb unserer Banking-App Bankhaus Lampe e-cash.

# Schritt 1: Aktivierungsbrief anfordern

Melden Sie sich mit Ihren Login-Daten im Online-Banking an und wählen den Menüpunkt "Einstellungen" > "photoTAN". Im folgenden Dialog können Sie die photoTAN beantragen: Bitte prüfen und bestätigen Sie hierzu Ihre Adressdaten. Sie erhalten wenige Tage später einen Aktivierungsbrief per Post.

|                                                                                                    |                                                                                                    | Bankhaus Lampe                                                                                                    |
|----------------------------------------------------------------------------------------------------|----------------------------------------------------------------------------------------------------|----------------------------------------------------------------------------------------------------|
| Finanzstatus   Zahlun                                                                                                    | jsverkehr   Einstellungen   e-Postkorb ►26 Nachrichten                                                                                                    | Home   Hilfe   Abmelden<br>\$ Abmeldung in 08:3<br>Sie waren zuletzt am 14.06.2017 ab 11:13 Uhr onlin                |
| Einstellungen<br>Benachrichtigungen<br>Abonnemertverwaltung<br>Ereignigosetsuerte<br>Abonnements<br>Verwaltung<br>PIN speren<br>PIN andern<br>Ruhummemänderung<br>TAN-Liste anfordern<br>TAN-Liste anfordern<br>TAN-Liste greischalten<br>TAN-Liste greischalten<br>TAN-Liste greischalten | photoTAN administrieren         photoTAN beantragen         Nachdem Sie photoTAN Verfahren anzumelden, kirken Sie bitte suf die Schattfäche "weiter" und bestätigen d         Nachdem Sie die Freischaltung beantragt haben, erhalten Sie von uns litren Athierungsbrief per Post. Bitte best<br>ont erhaltenen informationen zur Aktivierung. Zur Nutzung dieses Verfahrens benötigen Sie unsere exploioTAN<br>inden jeweiligen Stores köstenden szur Verfügung steht. Atternativ können Sie einen photoTAN Leser bestellen. Ein<br>Er Aktivierungsbrief wird en folgende Adresse geschickt, bitte prüfen Sie litre Adressdaten: | en Auffreg mit einer gultigen TAN.<br>chten Sie die<br>I App, die für IOS oder Android<br>in entsprechendes Formular |
| Kontobezeichnung<br>9 2017 Bankhaus Lampe KG                                                                                                    |                                                                                                    | Bitte wählen Sie den gewünschten 2-Schritt Modu<br>Modus indizierte TAN 💟 Welter                                     |

#### Schritt 2: Bankhaus Lampe e-photoTAN herunterladen

Laden Sie die App Bankhaus Lampe e-photoTAN auf Ihr Smartphone herunter. Die kostenlose App ist im Play Store von Google und in Apples App Store verfügbar. QR-Codes zum bequemen Download finden Sie am Ende dieses Dokuments.

Sie möchten kein Smartphone verwenden und trotzdem nicht auf die Vorteile der photoTAN verzichten? Das ist mit einem speziellen Lesegerät möglich.

Dieses schicken wir Ihnen auf Wunsch gerne zum Preis von 35 Euro zu. Bitte wählen Sie dazu im Online-Banking den Menüpunkt "e-Postkorb" > "Bestellung photoTAN Leser".

# Schritt 3: Ihr Aktivierungsbrief ist angekommen

In Ihrem Aktivierungsbrief finden Sie eine farbige Grafik. Diese nutzen Sie, um die App auf Ihrem Smartphone mit Ihrem Online-Banking zu koppeln.

Starten Sie zunächst Bankhaus Lampe e-photoTAN auf Ihrem Smartphone. Wählen Sie zum erstmaligen Verwenden den Menüpunkt "Aktivierung". Bitte erlauben Sie der App, auf Ihre Kamera zuzugreifen – andernfalls ist das Scannen nicht möglich.

**Ein wichtiger Hinweis:** Bitte bewahren Sie die Grafik aus dem Aktivierungsbrief sicher auf. Falls Sie weitere Smartphones oder Lesegeräte mit Ihrem Online-Banking koppeln möchten, brauchen Sie diese Grafik zum Aktivieren neuer Geräte.

Scannen Sie nun die farbige Grafik aus dem Aktivierungsbrief: Dazu halten Sie Ihr Smartphone für einige Sekunden so, wie wenn Sie die Grafik fotografieren möchten. Die App zeigt Ihnen daraufhin einen **11-stelligen Aktivierungscode** an. Diesen brauchen Sie gleich im Online-Banking auf Ihrem Computer. **Bitte schließen Sie die App daher nicht.** 

Loggen Sie sich nun auf Ihrem Computer in das Online-Banking ein. Wählen Sie hier den Menüpunkt "Einstellungen" > "photoTAN" > "Gerät aktivieren".

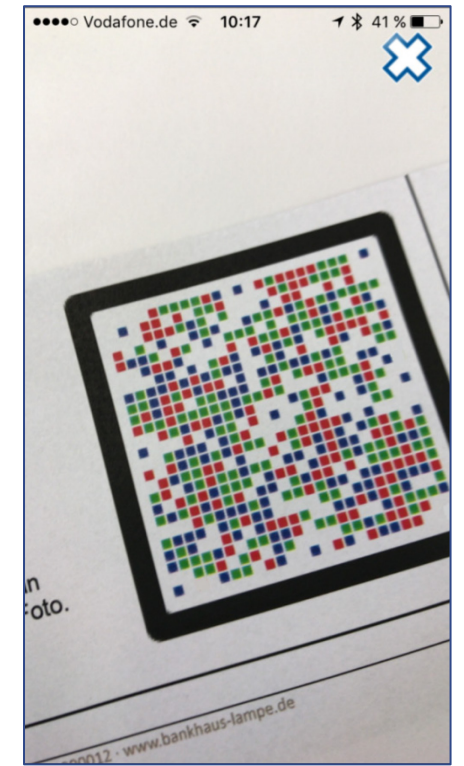

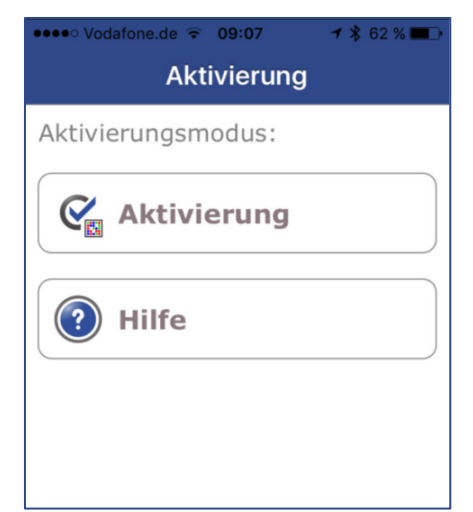

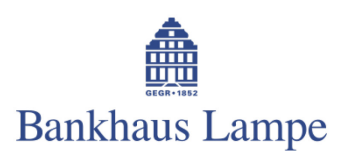

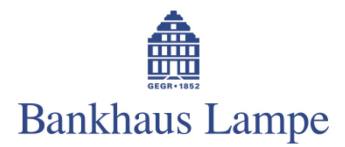

Im folgenden Dialog vergeben Sie zunächst eine Bezeichnung für Ihr verwendetes Lesegerät, beispielsweise "iPhone 6S". Sie können bis zu acht Geräte angelegen und verwalten.

Den 11-stelligen Aktivierungscode aus der App geben Sie bitte anschließend im unteren Dialogfeld ein und bestätigen den Dialog mit "Weiter".

| Finanzstatus   Zahlung                     | jsverkehr   Portfolio   Einstellungen   e-Postkorb ■ 11 Nachrichten                                                                                                    | Home   Hilfe   Abmelden                                                    |
|--------------------------------------------|----------------------------------------------------------------------------------------------------|----------------------------------------------------------------------------|
|                                            |                                                                                                    | Åbmeldung in 14:13<br>Sie waren zuletzt am 10.05:2017 ab 13:24 Uhr online. |
| Einstellungen                              |                                                                                                    |                                                                            |
| Benachrichtigungen<br>Abonnementverwaltung | photo TAN administrieren                                                                                                    |                                                                            |
| Ereignisgesteuertes<br>Abonnement          | Gerätebezeichnung vergeben                                                                                                    |                                                                            |
| Verwaltung<br>PIN sperren                  | Bitte vergeben Sie eine eindeutige Bezeichnung für die Anzeige ihres Smartphones bzw. Lesegerätes<br>im Online-Banking. Das photoTAN-Verfahren können sie mit bis zu acht Geräten nutzen.                                                            |                                                                            |
| PIN entsperren                             | Bezeichnung<br>Vasco Token                                                                                                    |                                                                            |
| PIN ändern<br>Rufnummernänderung           | Aktivierungscode eingeben                                                                                                    |                                                                            |
| TAN-Listen anzeigen                        | Um das photoTAN-Verfahren für dieses Gerät zu aktivieren, scannen Sie bitte die Grafik auf<br>Ihrem Aktivierungsbrief mit der photoTAN-App oder dem Lesegerät. Den auf Ihrem<br>photoTAN/Cerät angerzeinen Attivierungsorde geben Sie bitte bier ein |                                                                            |
| TAN-Liste freischalten                     | Aktivierungscode                                                                                                    |                                                                            |
| TAN-Liste sperren                          | Bitte bewahren Sie Ihren Aktivierungscode gut auf                                                                                                    |                                                                            |
| Kontobezeichnung                           | Sik können mit lihren persönlichen Aktivierungsbrief bis zu scht Geräte für das<br>photoTAN-Verfahren aktivieren, Fälls Sile ihren Aktivierungsbrief verloren haben, können Sie<br>einen neuen Aktivierungsbrief anfordern.                          |                                                                            |
|                                            | Weiter                                                                                                    |                                                                            |
|                                            |                                                                                                    |                                                                            |
| 2016 Bankhaus Lampe KG                     | L.                                                                                                    |                                                                            |

Um die Registrierung erfolgreich abzuschließen und Ihr Smartphone mit dem Online-Banking zu koppeln, scannen Sie die anschließend angezeigte Grafik mit der App. Die erzeugte photoTAN geben

|                                   |                                                                                                    | Sie waren zuletzt am 10.05.2017 ab 13:24 Uhr onlin |
|-----------------------------------|----------------------------------------------------------------------------------------------------|----------------------------------------------------|
| Einstellungen                     |                                                                                                    |                                                    |
| Benachrichtigungen                | photoTAN administrieren                                                                                                    |                                                    |
| Abonnementverwaltung              |                                                                                                    |                                                    |
| Ereignisgesteuertes<br>Abonnement | lhre Nachricht wurde erfolgreich verschickt.                                                                                              |                                                    |
| Verwaltung                        | Auftrag mit photoTAN bestätigen                                                                                                    |                                                    |
| PIN sperren                       | Ritta assance Cia dia scabfeleando Orafik mit livor pieteTAN Ana adar livrom pieteTAN Lassanciat                                          |                                                    |
| PIN entsperren                    | Vergleichen Sie die auf Ihrem Smartphone oder Lesegerät angezeigten Daten mit Ihren Eingaben<br>und nehen Sie dann die angezeigte TAN ein |                                                    |
| PIN ändern                        |                                                                                                    |                                                    |
| Rufnummernänderung                |                                                                                                    |                                                    |
| TAN-Listen anzeigen               |                                                                                                    |                                                    |
| TAN-Liste anfordern               |                                                                                                    |                                                    |
| TAN-I iste freischalten           |                                                                                                    |                                                    |
| TAN Lists approp                  |                                                                                                    |                                                    |
| ran-Liste sperren                 |                                                                                                    |                                                    |
| photoTAN                          |                                                                                                    |                                                    |
| Kontobezeichnung                  |                                                                                                    |                                                    |
|                                   |                                                                                                    |                                                    |
|                                   |                                                                                                    |                                                    |
|                                   |                                                                                                    |                                                    |
|                                   | The Destriken                                                                                                    |                                                    |
|                                   |                                                                                                    |                                                    |
|                                   | -                                                                                                    |                                                    |
| © 2016 Bankhaus Lampe KG          |                                                                                                    |                                                    |
|                                   |                                                                                                    |                                                    |

Sie bitte im Dialogfeld "TAN" ein. Bestätigen Sie nun den Auftrag mit der Schaltfläche "Ausführen".

Die Aktivierung ist nun abgeschlossen und Sie können das photoTAN-Verfahren ab sofort für Ihre Bankgeschäfte nutzen.

Möchten Sie weitere Geräte (bis zu acht) mit Ihrem Online-Banking koppeln, wiederholen Sie bitte Schritt 3.

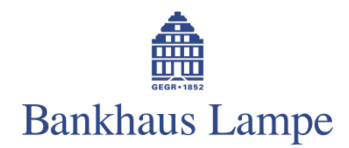

#### Schritt 4: photoTAN einsetzen

Bei jedem Auftrag, für den eine TAN als Legitimation abgefragt wird, können Sie den TAN-Modus auf "photoTAN" festlegen. Mit der Schaltfläche "Weiter" lassen Sie sich die TAN-Grafik anzeigen:

| Zahlungsverkehr                      | 1. Eingeben 2. Pruten & Einreichen 3. Bestatigung                                                                                                    |                                                                                                |
|--------------------------------------|----------------------------------------------------------------------------------------------------|------------------------------------------------------------------------------------------------|
| Überweisungen                        | Überweisung                                                                                                    |                                                                                                |
| Überweisung                          | -                                                                                                    |                                                                                                |
| Dauerauftrag                         | Aktuelles Konto: Saldo: -39,97 EUR                                                                                                    |                                                                                                |
| Sammelüberweisung                    | BIC LAMPDEDD IBAN DE91 4802 0151 0020 1383 39                                                                                                    |                                                                                                |
| Auslandsüberweisung<br>Lastschriften | Bitte füllen Sie das Formular aus, um eine Euro-Überweisung ins Inland oder in EU/EWR-Staaten s<br>Bitte beachten Sie, dass für die Ausführung von SEPA-Eilüberweisungen gesonderte Entgel<br>entnehmen oder bei Ihrem Kundenberater erfragen konnen. | iowie die Schweiz auszuführen.<br>te berechnet werden, deren Höhe Sie unserem Preisverzeichnis |
| Lastschrift                          | Empfänger                                                                                                    |                                                                                                |
| Sammellastschrift                    | TESTEMPFAENGER                                                                                                    |                                                                                                |
| Dateiversand                         | IBAN SWIFT-Code (BIC)                                                                                                    |                                                                                                |
| DTA / SEPA-Upload                    | DE91 4802 0151 0020 1000 001                                                                                                    |                                                                                                |
| Bestand                              | Betrag Termin                                                                                                    |                                                                                                |
| terminierte                          | 1,00 €                                                                                                    |                                                                                                |
| Oberweisungen                        | Verwendungszweck                                                                                                    |                                                                                                |
| terminierte<br>Sammelüherweisungen   |                                                                                                    | N                                                                                              |
| torminiarto                          | Noch verfügbare Zeichen: 136                                                                                                    | 14                                                                                             |
| Lastschriften                        | Kontoinhaber Auftraggeber-Referenz                                                                                                    |                                                                                                |
| terminierte<br>Sammellastschriften   |                                                                                                    |                                                                                                |
| Vorlagen                             | Als Vorlage speichern                                                                                                    |                                                                                                |
| Auftragshistorie                     | Als SEPA-Eilüberweisung versenden                                                                                                    |                                                                                                |
| Auftragshistorie                     | Bitte wählen Sie den gewünschten 2-Schritt Modus.                                                                                                    |                                                                                                |
|                                      | Zurück Von Vorlage Nodus                                                                                                    |                                                                                                |
| © 2017 Bankhaus Lampe KG             |                                                                                                    |                                                                                                |

Anschließend scannen Sie die Grafik mit Ihrem Smartphone und Bankhaus Lampe e-photoTAN. Dann geben Sie die erzeugte TAN in das vorgesehene Dialogfeld ein und bestätigen den Auftrag mit der Schaltfläche "Ausführen".

| Zahlungsverkehr                      | 1. Eingeben 2. Prüfen & Einreichen 3. Bestätigung                                                                                                    |                   |
|--------------------------------------|----------------------------------------------------------------------------------------------------|-------------------|
| Überweisungen                        | Überweisung                                                                                                    |                   |
| Dauerauftrag                         | Aktuelles Konto:                                                                                                    | Saldo: -39,97 EUR |
| Sammelüberweisung                    | BIC LAMPDEDD IBAN DE91 4802 0151 0020 1383 39                                                                                                    |                   |
| Auslandsüberweisung                  | Die SEPA-Einzelüberweisung wurde vorbereitet und kann nun ausgeführt werden.                                                                                                    |                   |
| Lastschriften<br>Lastschrift         | Empfänger<br>TrESTEMIPFAENGER                                                                                                    |                   |
| Sammellastschrift<br>Dateiversand    | IBAN SWIFT-Code (BIC) DE91 4022 0151                                                                                                    |                   |
| DTA / SEPA-Upload                    | 1,00 €                                                                                                    |                   |
| terminierte<br>Überweisungen         | Verwendungszweck<br>TEST                                                                                                    |                   |
| terminierte<br>Sammelüberweisungen   | Kontoinhaber Auftraggeber-Referenz                                                                                                    |                   |
| terminierte<br>Lastschriften         |                                                                                                    |                   |
| terminierte<br>Sammellastschriften   | Aufstein wir ab stef TAN bestätigen                                                                                                    |                   |
| Vorlagen                             | Autrag mit proto ran bestaugen                                                                                                    |                   |
| Auftragshistorie<br>Auftragshistorie | Bite scannen Sie die nachtlogende Grafik mit ihrer photoTAN-kep oder ihrem photoTAN-Lesegerät.<br>Vergleichen bie de auf ihrem Simaphone oder Lesegerät angezeigten Daten mit ihren Eingeben<br>und geben Sie dann die angezeigte TAN ein: |                   |
|                                      | Eingaben ändern TAN Ausführen                                                                                                    |                   |
| © 2017 Bankhaus Lampe KG             |                                                                                                    |                   |

Fertig! Sie haben Ihren Auftrag erfolgreich bestätigt – und nutzen mit Bankhaus Lampe e-photoTAN für Ihr Online-Banking das Verfahren, mit dem Sie den aktuell besten Schutz genießen.

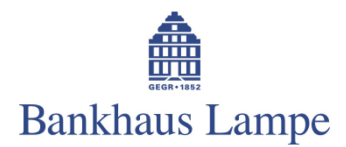

# Häufig gestellte Fragen

# 1. Kann ich das photoTAN- Verfahren auch mit der Banking-App Bankhaus Lampe e-cash verwenden?

Ja, das ist möglich. Wählen Sie dazu im Menü von Bankhaus Lampe e-cash den Punkt "Bankzugänge" und dort den Eintrag "Bankhaus Lampe". Über das Stift-Symbol oben rechts wechseln Sie nun bitte in den "Bearbeiten-Modus". Im Feld "TAN-Verfahren" können Sie wie gewünscht "PhotoTAN (MS1.0.0)" auswählen.

Bitte beachten Sie, dass zum Scannen der Grafik dann ein zweites getrenntes Gerät notwendig ist. Dies dient der zusätzlichen Sicherheit Ihrer Transaktionen (genauso wie Sie bei mobileTAN auch ein zweites Gerät zum Empfangen der SMS brauchen).

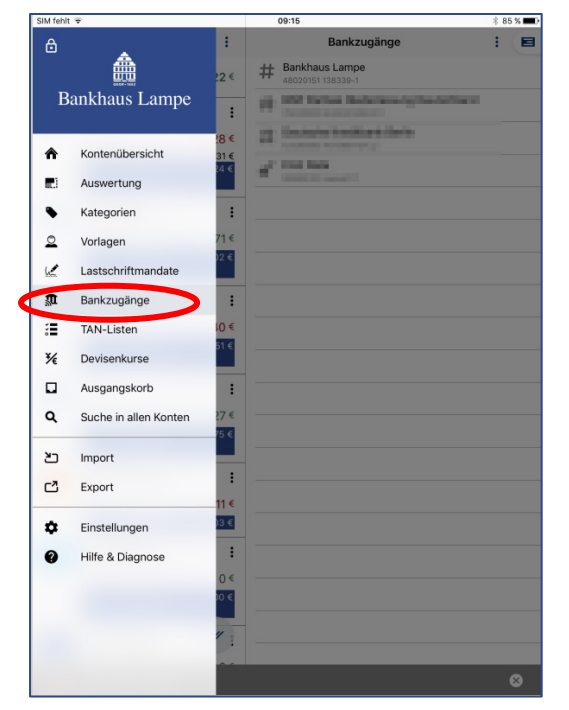

| Abbrechen FinT                                                                 | S/HBCI Bankzugang        | ОК  |
|--------------------------------------------------------------------------------|--------------------------|-----|
| Online-Banking-PIN                                                             |                          |     |
| ·····                                                                          |                          |     |
|                                                                                | Alphanumerische PIN-Eing | abe |
| FINTS/HBCI MIT PIN/TAN                                                         |                          |     |
| Protokollversion                                                               |                          |     |
| FinTS/HBCI 3.0                                                                 |                          | >   |
| Internetadresse<br>https://www.bv-activebanking.de/hbciTunnel/hbciTransfer.jsp |                          |     |
| TAN-Verfahren                                                                  |                          |     |
| PhotoTAN (MS1.0.0)                                                             |                          | >   |
| Bez. des TAN-Mediums                                                           |                          |     |
|                                                                                | Alphanumerische TAN-Eing | abe |
| ZUSÄTZLICHE OPTIONEN                                                           |                          |     |

"Bankzugänge" bearbeiten ...

... und als TAN-Verfahren "PhotoTAN (MS1.0.0)" wählen.

#### 2. Was passiert, wenn ich den bestellten Aktivierungsbrief nicht erhalte?

Sollten Sie nach etwas über einer Woche keinen Aktivierungsbrief bekommen haben, rufen Sie bitte die Abteilung Electronic Banking im Bankhaus Lampe an: Telefon +49 521 582-1112.

#### 3. Brauche ich für das photoTAN-Verfahren eine Online-Verbindung?

Nein, Sie können Bankhaus Lampe e-photoTAN auch offline nutzen.

#### 4. Kann ich weitere Smartphones oder Lesegeräte für das photoTAN-Verfahren verwenden?

Sie können bis zu acht Geräte – Smartphones oder Lesegeräte – mit Ihrem Online-Banking koppeln.

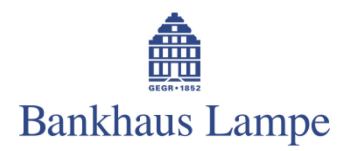

# 5. Brauche ich ein Smartphone, um das photoTAN-Verfahren nutzen zu können?

Nein, das ist nicht notwendig. Sie können auch ein spezielles Lesegerät zum Scannen der photoTAN nutzen. Die Bestellung geht ganz bequem über den e-Postkorb im Online-Banking.

# 6. Wo kann ich die App Bankhaus Lampe e-photoTAN herunterladen?

Sie finden Bankhaus Lampe e-photoTAN im App Store von Apple oder bei Google Play für Android. Direkte Links zur App gibt es auch unter www.bankhaus-lampe.de/bankhaus-lampe-apps – oder Sie scannen gleich hier den passenden QR-Code, der Sie zum Download für iOS oder Android führt:

iOS

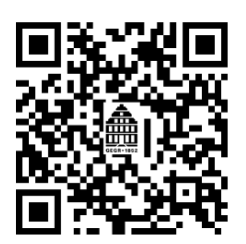

Android

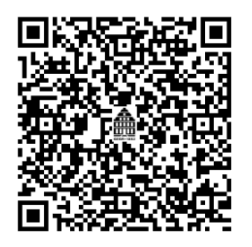

### 7. Wo erhalte ich weitere Informationen?

Unter Telefon +49 521 582-1112 hilft Ihnen die Abteilung Electronic Banking im Bankhaus Lampe gerne weiter. Oder schreiben Sie eine E-Mail an onlinebanking@bankhaus-lampe.de